# Fiix mobile quick-start guide

The Fiix CMMS mobile app lets you manage your work orders and assets from your phone or tablet.

The app even works offline, so you can still use it if you're in an area with limited or no internet connection.

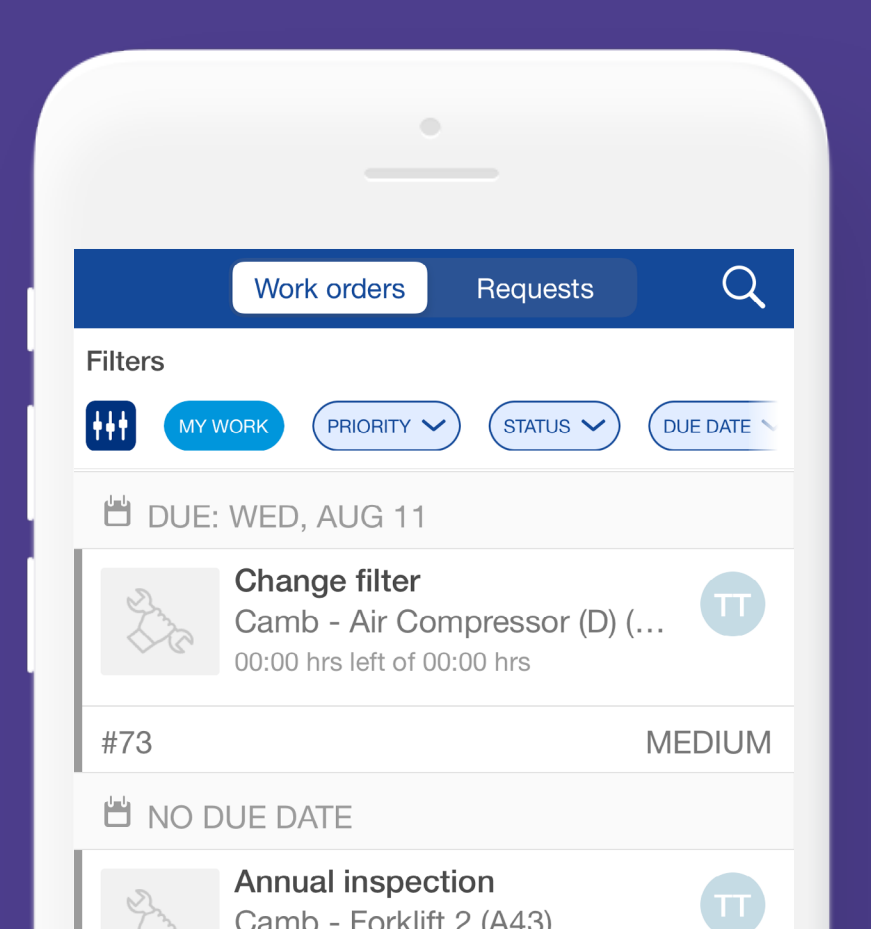

## **Topics:**

| Download the app                                                              | 3           |                              |   |
|-------------------------------------------------------------------------------|-------------|------------------------------|---|
| Log in                                                                        | 4           |                              |   |
| Navigate the app<br>View your work order list<br>Log work against work orders | 5<br>6<br>7 |                              |   |
|                                                                               |             | Log work against labor tasks | 8 |
|                                                                               |             | Asset details                | 9 |

The images in this guide show the **<u>iOS</u>** app. If you're using the **<u>Android</u>** app, you might notice very slight differences in appearance.

### Download the app

To download the app, search for "**Fiix CMMS**" in the **Apple App Store** (if you're using an iPhone or iPad)

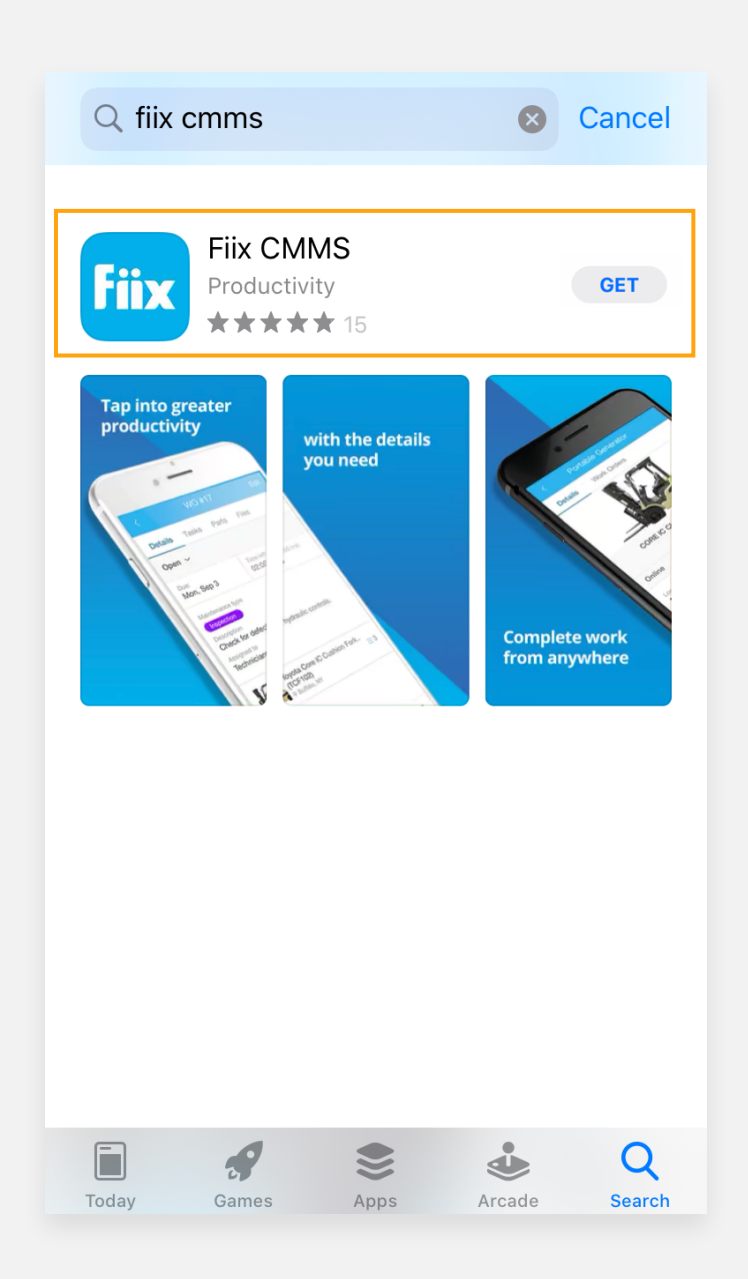

## Log in

Before you get started, you'll need your login information. You should have received an email with your username and the subdomain (URL) to access the CMMS. If you haven't, please check with your administrator.

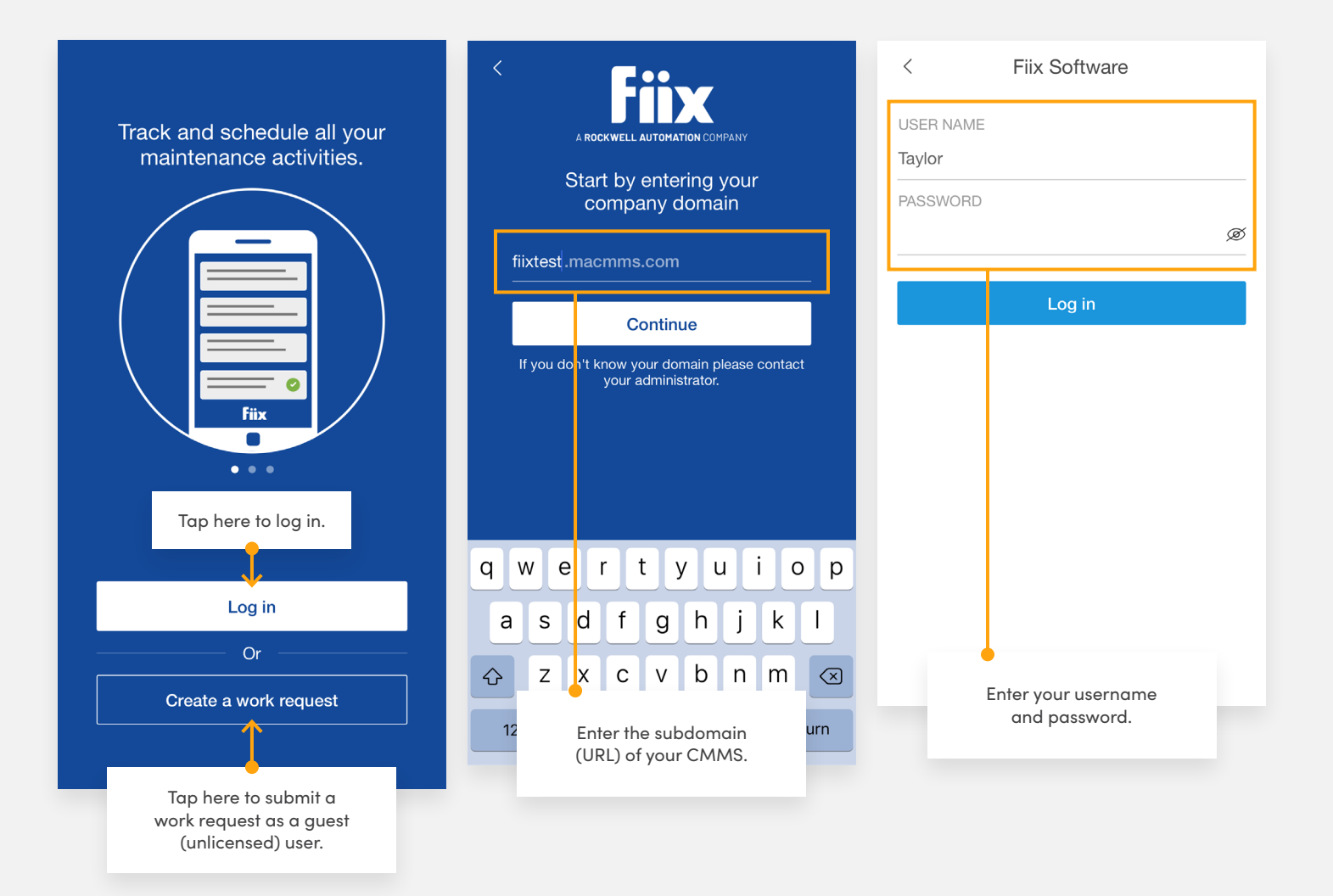

• Username and password are case sensitive.

• For instructions on how to submit a work request, please refer to the Work Request Portal Getting Started Guide in our Help Center

#### Navigate the app

Once you're logged in, you can use the feature menu to navigate within the app. Use the **More** tab to log out, switch between sites, manage parts, or manage the app sync.

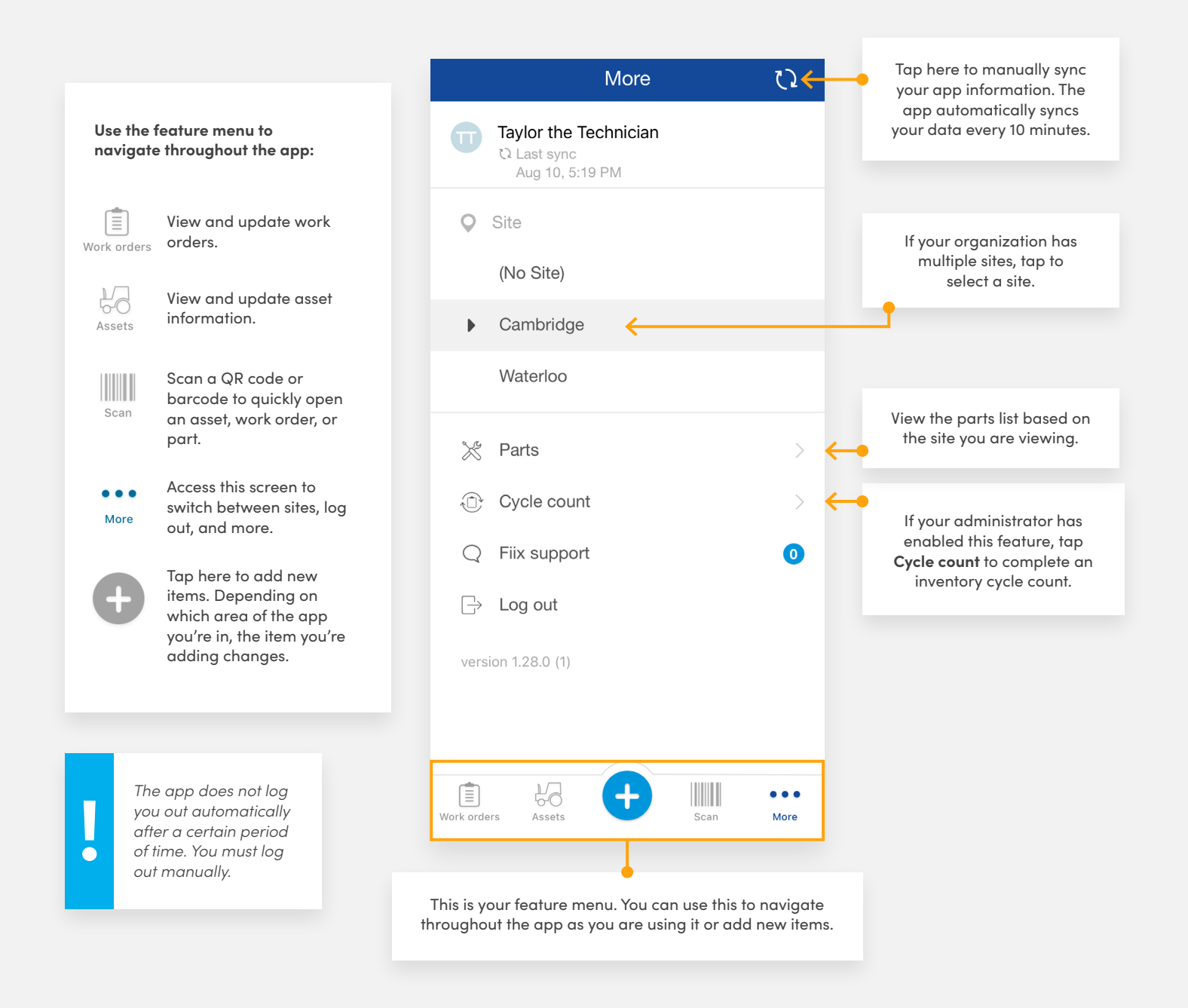

### View your work order list

When you log in to the app, you will see a list of work orders assigned to you. To help with prioritization, the list is sorted by work order due date and priority.

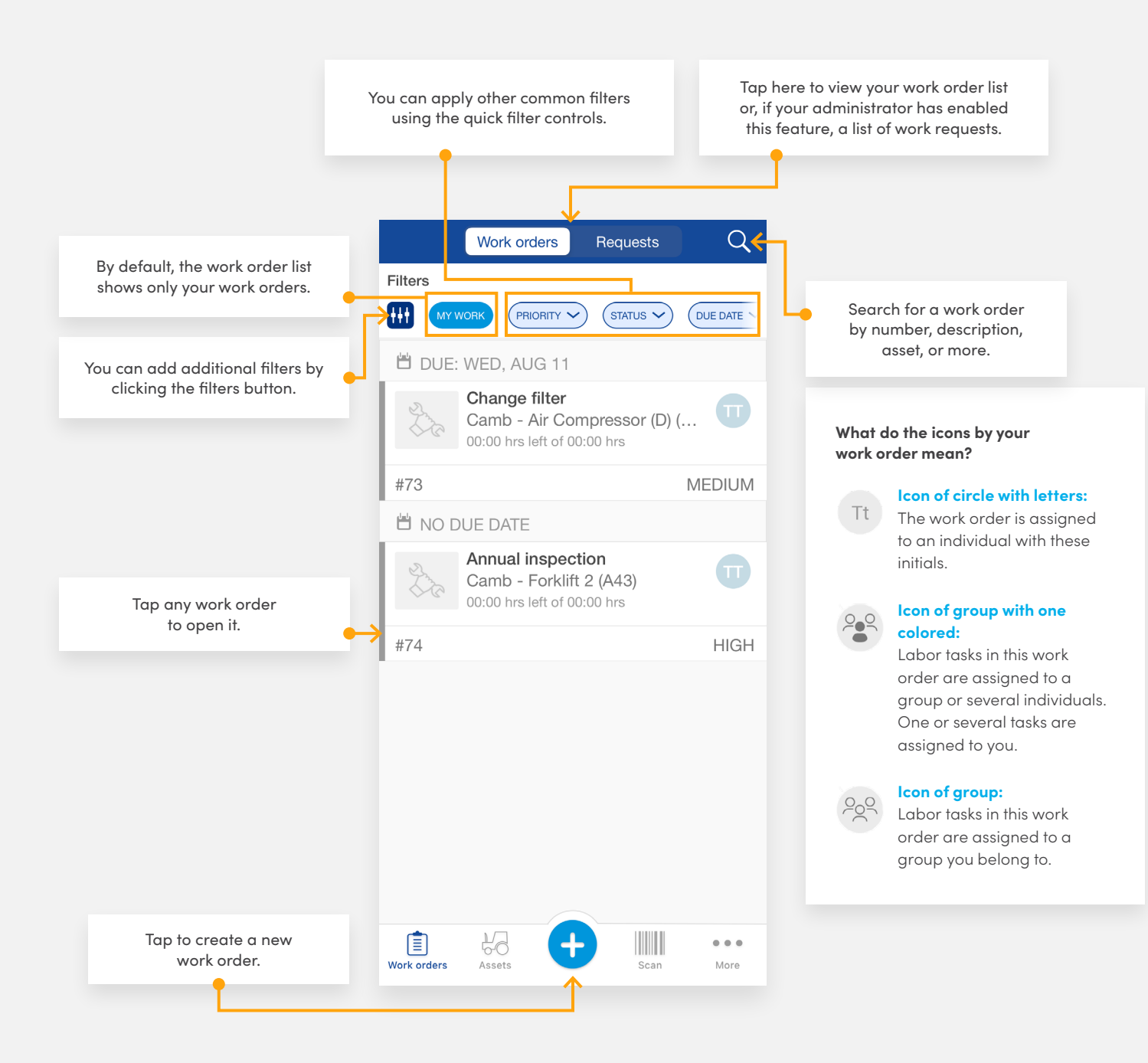

## Log work against work orders

Open up a **work order** and you will be able to quickly review its details to get an understanding of what needs to be done. Remember to log work against your tasks and close the work order status when you have completed your work.

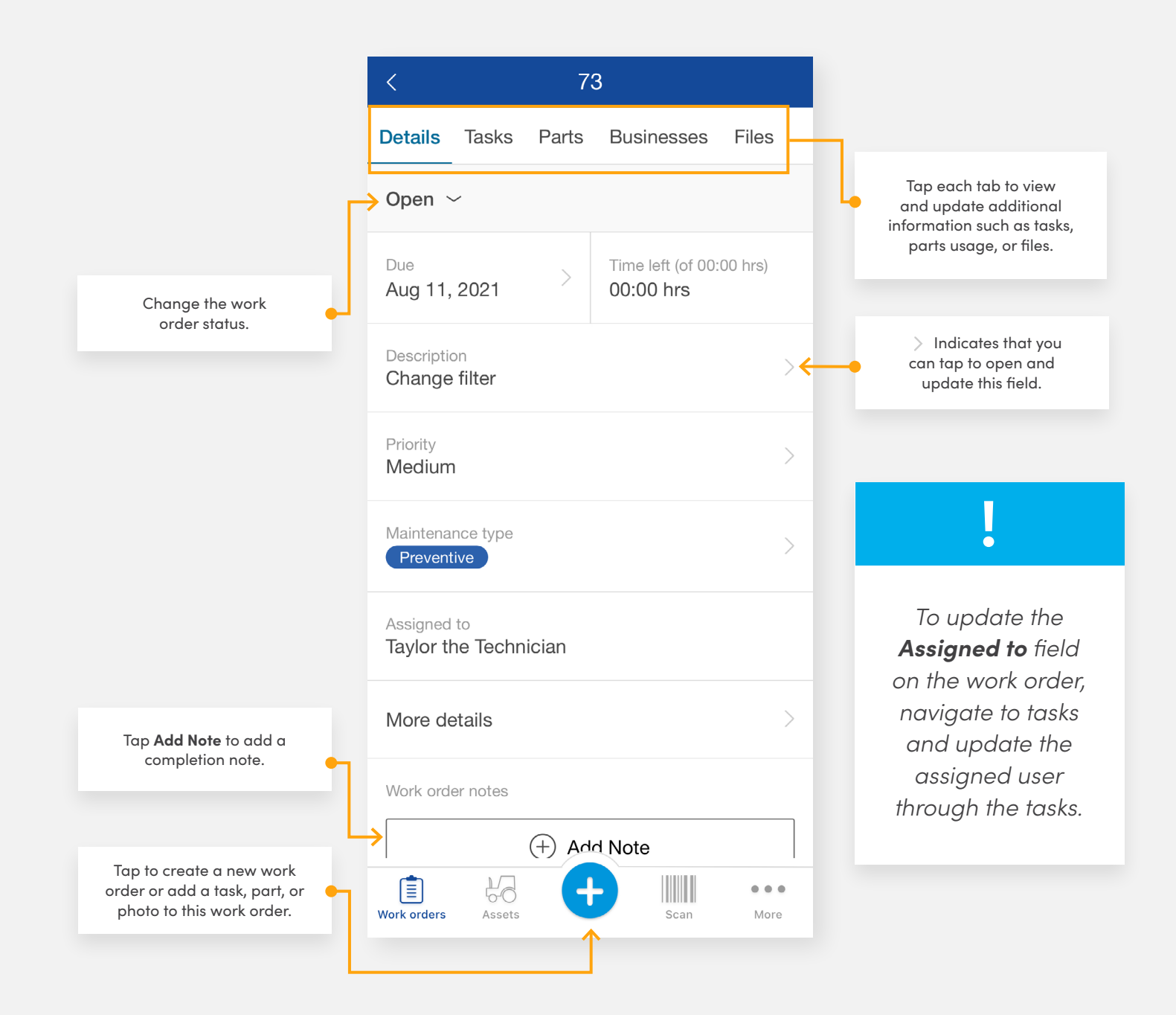

## Log work against labor tasks

Your work order details will automatically update when you log work against labor tasks. Once all of your labor tasks are marked as complete, the app will automatically remind you to close off the work order.

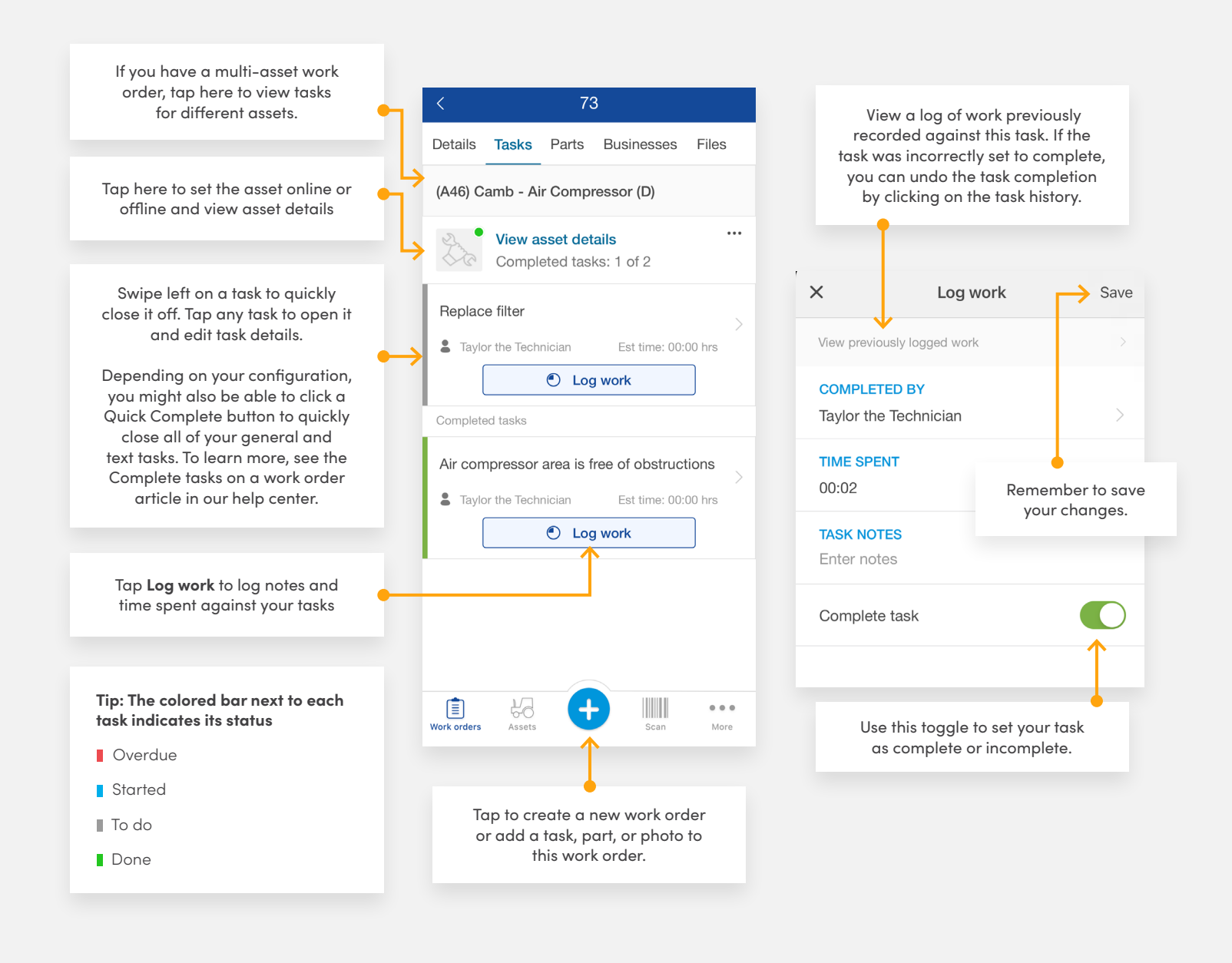

#### Asset details

Navigate to the **Asset** feature to find information about your assets, such as their work order history and meter readings. To help you locate your assets easily, we have organized them in an asset hierarchy. When you click an asset, the app opens the asset's details.

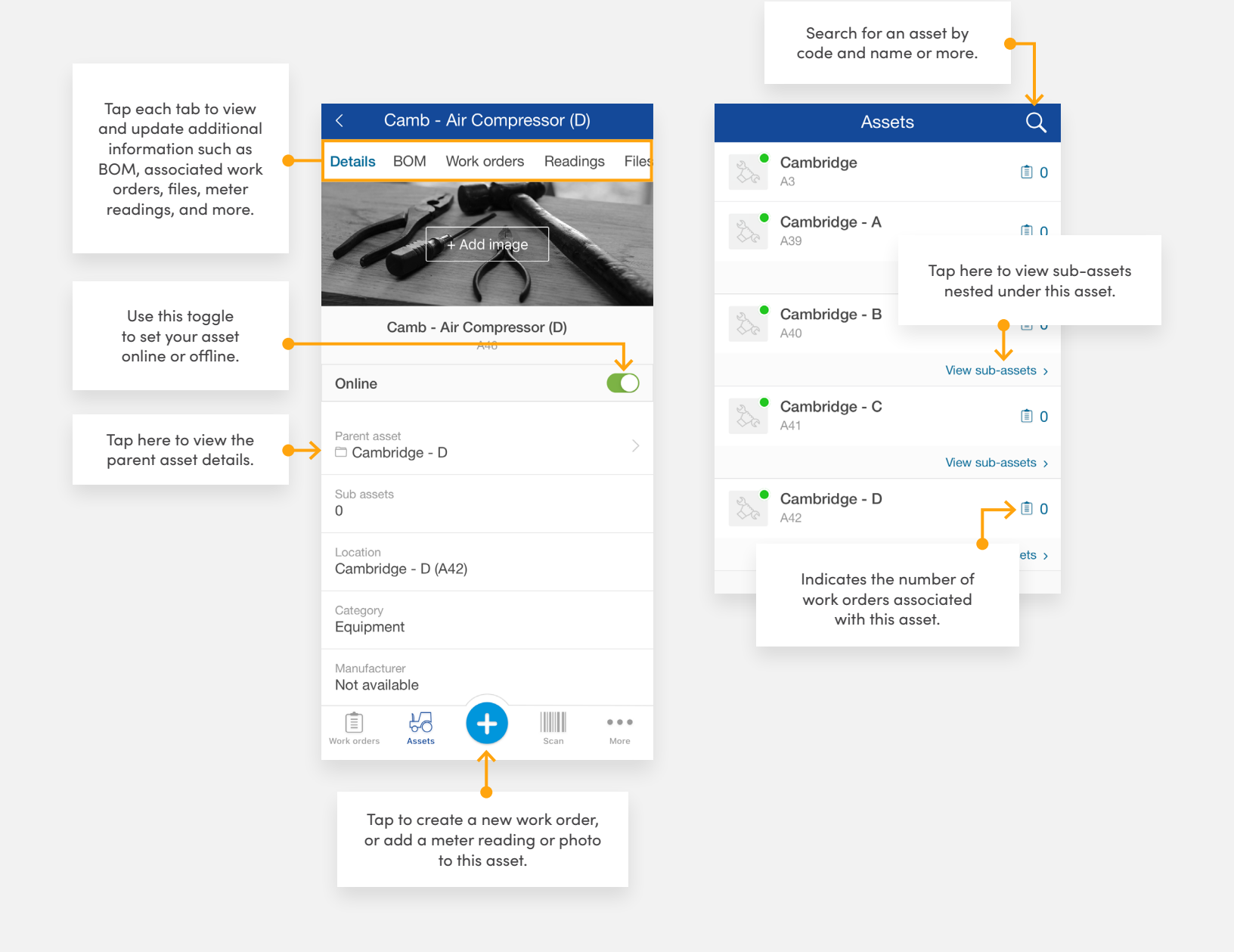